# Blackview

## PROCÉDURE SERVICE APRÈS-VENTE

Blackview

Blackview

### **Comment fonctionne le service ServisCare ?**

ServisCare est un service de garantie d'entretien et de réparation pour vos appareil basé en Europe. Cette procédure est à suivre attentivement pour garantir une prise en charge rapide et efficace de votre appareil.

#### Étape 1 : Créer son compte

1. Ouvrez votre navigateur internet et allez sur le site : https://reklamace.serviscare.cz/

Le site par défaut est en Tchèque, vous pouvez changer la langue en cliquant sur l'icône du drapeau situé en haut à droite de la page et le mettre en anglais ou passez votre naviguateur en français.

Si vous êtes un nouvel utilisateur, vous devrez créer un compte en cliquant sur l'option « Don't have an account, sign up ».
 Si vous avez déjà un compte, entrez vos identifiants (nom d'utilisateur et mot de passe).
 Astuce : Conservez vos identifiants pour pouvoir suivre l'état de votre dossier plus tard.

3. Remplissez le formulaire d'inscription et connectez-vous. (voir photos)

### New user registration

| * Username         | john.novak                                       | Nom d'utilisateur                   |
|--------------------|--------------------------------------------------|-------------------------------------|
|                    | For username you can use all small characters a- | numbers or special characters like@ |
| * Password         |                                                  | Mot de passe                        |
| * Password (check) | Same password again                              | Mot de passe                        |

| Contact info |                    |                     |
|--------------|--------------------|---------------------|
| * Firstname  | Jan                | Prénom              |
| * Lastname   | Novák              | Nom de famille      |
| * Email      | jan.novak@email.cz | Adresse mail        |
| * Phone      | +33 777111222      | Numéro de téléphone |
| Country      | France 🗸           | Pays                |
|              |                    |                     |

| Invoice and delivery address |                |                         |  |
|------------------------------|----------------|-------------------------|--|
| * Street and number          | Příkladová 11c | Numéro et nom de la rue |  |
| * Town                       | Brno           | Ville                   |  |
| * ZIP                        | 111 00         | Code postal             |  |
| Country                      | France         | Pays                    |  |

Si vous êtes une entreprise, développez et remplissez la section **« Register company »**.

| Register company |                        |                     |
|------------------|------------------------|---------------------|
| * ID Number      | 12345678               | Numéro de siret     |
| VAT Number       | CZ12345678             | Numéro de TVA       |
| * Subject name   | Můj název              | Nom d'entreprise    |
| * Legal form     | Physical person 🗸      | Statut juridique    |
| * Email          | jan.novak@mojefirma.cz | Adresse mail        |
| * Phone          | +33 777111222          | Numéro de téléphone |
| Country          | France                 | ✓ Pays              |

#### Étape 2 : Faire la demande de retour

Une fois le compte connecté, vous serez redirigé vers la page d'accueil, cliquez sur le bouton **« New device complaint »** pour faire une demande de retour.

| Main page   |                       |
|-------------|-----------------------|
| Issues list | New device complaint  |
|             | New paid repair       |
|             | New package complaint |

Remplissez le formulaire avec les informations demandées :

- 1. Dans la liste déroulante sélectionnez « Other Brands ».
- 2. Recherchez le modèle du smartphone (en tapant le nom dans la barre de recherche).
- 3. Numéro de série du téléphone ou IMEI (il est inscrit dans les paramètres du téléphone ou sur l'emballage d'origine).
- 4. Une description détaillée de la panne (de préférence en anglais, sinon dans votre langue d'origine).
- 5. Les accessoires qui seront envoyés dans la boîte (câble USB, adaptateur, protection d'écran...).
- 6. La référence du dossier client (pas obligatoire).
- 7. La date à laquelle la panne a été signalée.
- 8. La date d'achat.
- 9. Une preuve de garantie (facture).
- 10. Sélectionnez le mode de livraison.
- 11. L'adresse de livraison à laquelle le produit sera envoyé.

Cochez « Accepter les conditions de garantie » et « Accepter l'effacement possible des données utilisateur et du logiciel » avant de valider votre déclaration.

| New device complaint   |                                                                            |                                      |                                                 |
|------------------------|----------------------------------------------------------------------------|--------------------------------------|-------------------------------------------------|
| Serial number / IMEI 💿 |                                                                            | Check / Find                         | Numéro IMEI 3                                   |
| * Brand 🎯              | If you don't have serial number, try to serach with produc<br>Choose brand | t and brand<br>Sélectionn<br>le modé | ez la marque puis <b>1</b><br>èle dans la liste |
| * Model 🔞              | Choose brand first                                                         |                                      | 2                                               |

Veuillez saisir les champs dans le bon ordre (1,2,3) afin d'éviter d'éventuelles erreurs. Si l'IMEI n'est pas reconnu il est important de noter que cette erreur n'est pas bloquante.

| * Brand 🧿            | Other brands X V                  |                      |
|----------------------|-----------------------------------|----------------------|
| * Model 🕝            | Nđ                                | <ul> <li></li> </ul> |
|                      | N6000 SE Orange - mobilní telefon | Ostatní              |
|                      | 87000529                          | Cizí distribuce      |
| * Failure category 🕑 | N6000 SE Black - mobilní telefon  | Ostatní              |
| Description/State    | 87000528                          | Cizí distribuce      |
| vescription, state   | Lenovo Thinkpad X1 Carbon 6       | Lenovo               |
|                      | 87000453                          | Cizí distribuce      |
|                      | N6000 SE Green - mobilní telefon  | Ostatní              |
|                      | 87000444                          | Cizí distribuce      |
|                      | N6000 - mobilní telefon           | Ostatní              |
|                      | 87000400                          | Cizí distribuce      |

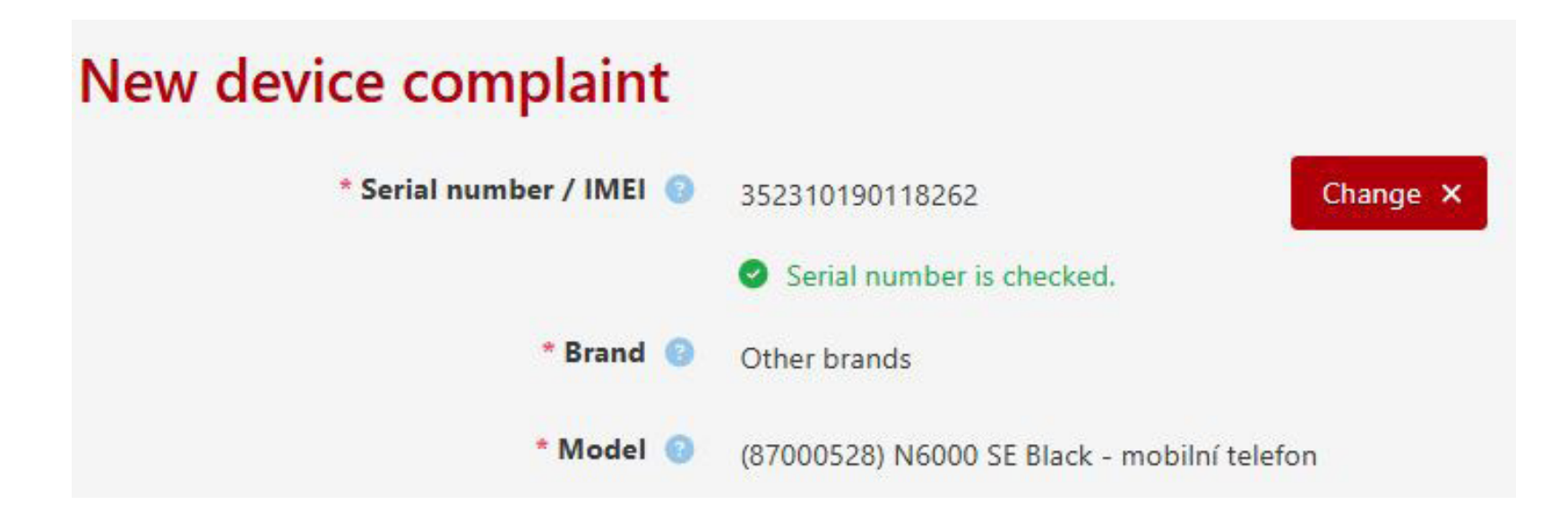

| * Failure category 📀  | Choose model first                         | Catégorie de la panne                                        |
|-----------------------|--------------------------------------------|--------------------------------------------------------------|
| * Description/State 🥹 | Describe the issue, fault or product state | Description 4<br>détaillée de la panne                       |
| Sent accessories 📀    | Choose accessories                         | Sélectionner les accessoires qu'il y a dans la boîte ${f 5}$ |
| Your label 🔞          | Fe.: RMA123456                             | Référence du dossier client (pas obligatoire) $6$            |

#### Cliquez sur le bouton **« Create complaint ».**

| * Warranty application date 📀           | 28.01.2025                               | La date à laquelle la panne a été signalée $7$                                                            |
|-----------------------------------------|------------------------------------------|----------------------------------------------------------------------------------------------------|
| * Purschase date 🔞                      | Choose date                              | Date d'achat 8                                                                                            |
| * Purchase document type 🔞              | Choose document type                     | Preuve de garantie (facture) 9                                                                            |
| * Delivery type 🔞                       | Choose transport v                       | Sélectionnez le mode de livraison 10                                                                      |
| * Finished complaint delivery address 🥥 | Marseille, 27 boulevard d'Arras , 13004  | L'adresse où le produit sera envoyé après la réclamation 11<br>(adresse renseignée lors de l'inscription) |
|                                         | I agree with warranty terms and service  | e terms Cochez la case                                                                                    |
|                                         | I agree with possible user data and sof  | tware erase if device has it. Cochez la case                                                              |
|                                         | □ I demand immediate repair before end o | of 14 days deadline for withdrawal from the contract. Otherwise repair will start after 14 days.          |
|                                         | No * I agree to the processin            | ig of personal data (More info)                                                                           |
|                                         | Create complaint                         |                                                                                                    |

Votre demande a bien été enregistrée.

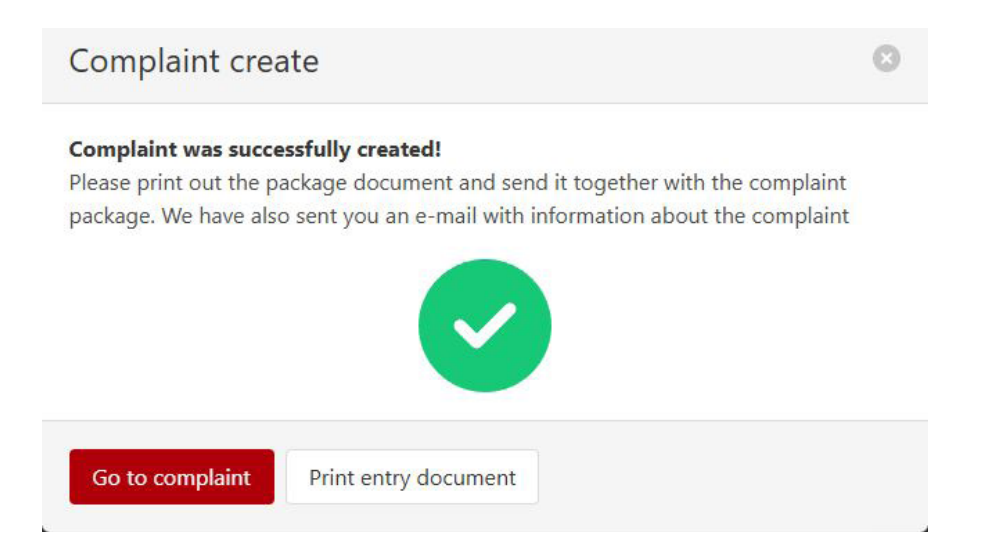

### Étape 3 : Expédier le produit

Dans la page d'accueil cliquez sur le bouton **« Issues List ».** 

| Main page   |                       |
|-------------|-----------------------|
| Issues list | New device complaint  |
|             | New paid repair       |
|             | New package complaint |

• Cliquez sur l'icône document dans la section **« Action »** pour télécharger le PDF.

| Issues   | list                      |         |                                |                             |                                   |
|----------|---------------------------|---------|--------------------------------|-----------------------------|-----------------------------------|
| 🞏 Filter |                           |         |                                |                             | New issue 🗸                       |
|          |                           |         |                                | Displaying items 1          | to 30 from total count of 1 items |
| Type 🗘   | Name / Custom n.          | State 🗢 | Created 11                     | Model / SN                  | Action                            |
| Ì        | RMA25-01229<br>SAVI-19020 | Created | 27.01.2025 17:43<br>Martel Lea | 87000528<br>352310190118262 | B                                 |

L'adresse de livraison est disponible en bas du PDF, l'expédition est à la charge du client.

Il vous sera demandé de découper la partie du bas et de coller l'étiquette avec l'adresse de livraison sur le colis. La partie du haut est à mettre à l'intérieur du colis, cela accélérera considérablement le traitement de votre demande.

#### La partie du haut et à mettre dans le colis

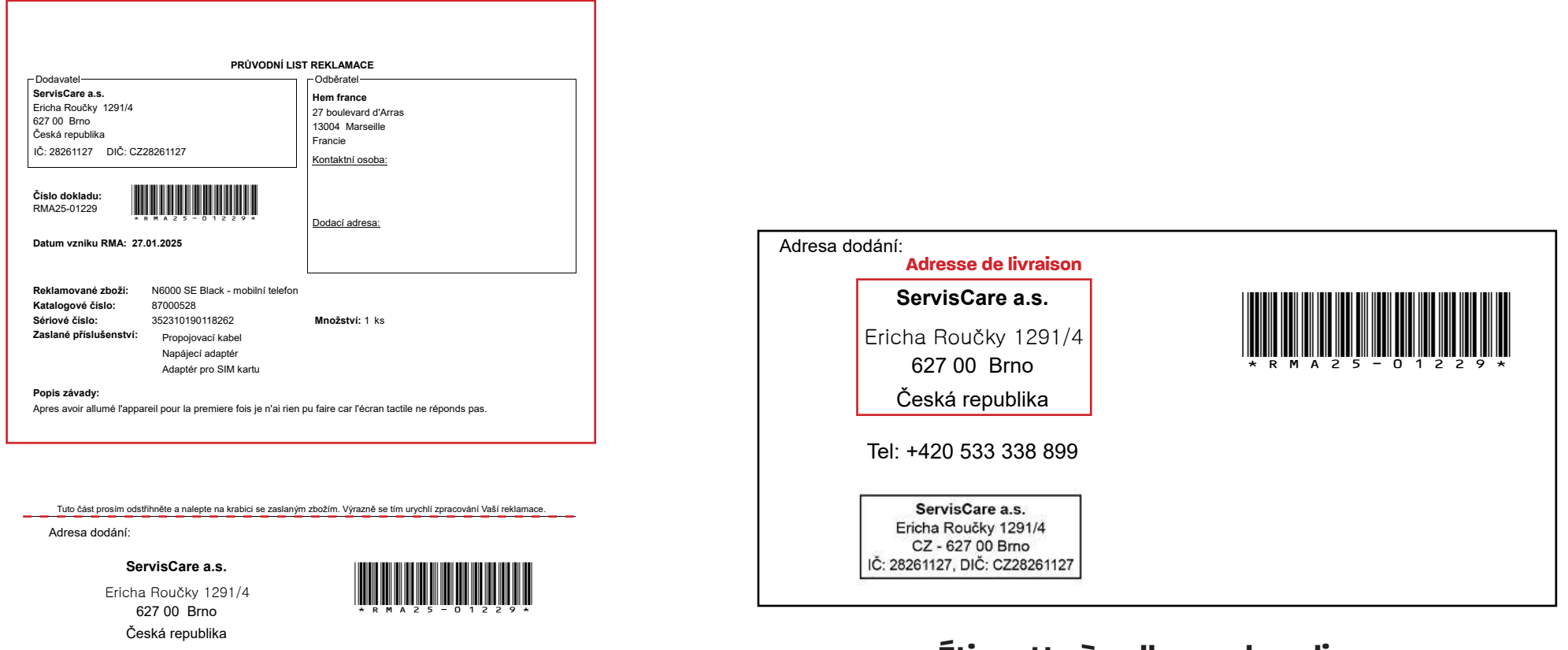

#### Tel: +420 533 338 899

|     | ServisCare a.s.           |
|-----|---------------------------|
|     | Ericha Roučky 1291/4      |
|     | CZ - 627 00 Bmo           |
| IČ: | 28261127, DIČ: CZ28261127 |

Étiquette à coller sur le colis

PDF à télécharger et imprimer

### Étape 4 : Suivre l'avancement du dossier

Pour accéder au détails de votre commande, cliquez sur le numéro de commande.

|        |                           |         |                                | Displaying items 1          | to 30 from total count of 1 items |
|--------|---------------------------|---------|--------------------------------|-----------------------------|-----------------------------------|
| Type 🗘 | Name / Custom n.          | State 🗘 | Created 11                     | Model / SN                  | Action                            |
| Ż      | RMA25-01229<br>SAVI-19020 | Created | 27.01.2025 17:43<br>Martel Lea | 87000528<br>352310190118262 | D                                 |

- Cliquez sur « Edit request » pour modifier votre déclaration.
- Cliquez sur le bouton « Create message » pour contacter le service de réclamation.

| RMA25-012<br>SAVI-19020                     | 229                                                                           |                                                                                                    | Entry issue document Edit reques                                          |  |
|---------------------------------------------|-------------------------------------------------------------------------------|----------------------------------------------------------------------------------------------------|---------------------------------------------------------------------------|--|
| State:<br>Created:<br>Author:<br>Delivered: | Created<br>27.01.2025 17:43<br>-                                              | Product number:<br>Product name:<br>Serial number:                                                                                    | 87000528<br>N6000 SE Black - mobilní telefon<br>352310190118262           |  |
| Failure category:<br>Sent accessories:      | Jiná závada<br>Propojovací kabel<br>Napájecí adaptér<br>Adaptér pro SIM kartu | Failure description:<br>Apres avoir allumé l'appareil pour la premiere fois je n'ai rien pu faire car l'écran tactile ne réponds pas. |                                                                           |  |
| Delivery type:                              | Delivery service                                                              | Address for request d<br>27 boulevard d'Arras , N                                                                                     | r <b>ess for request delivery:</b><br>pulevard d'Arras , Marseille, 13004 |  |
| Communication w                             | ith complaints department                                                     |                                                                                                    |                                                                           |  |
| No messages found                           | and an message                                                                |                                                                                                    |                                                                           |  |

# Blackview

## **PROCÉDURE SERVICE APRÈS-VENTE**

Blackview

Blackvi€w